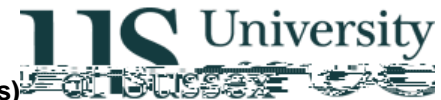

#### Exams: Enter Assessment Marks (Resits and Sits)

Author: Colin Clark 09<sup>th</sup> September 2004

### Contents

1.0 Overview
 2.0 Select course and sub-assessment
 3.0 Enter Marks
 4.0 Print Reports
 5.0 Confirm Marks
 Appendix – Circumstance codes for Sits and Resits

## 1.0 Overview

The Exams: Enter Assessment Marks (Resits and Sits) module is used to input resit and sit marks for non-coursew

The module has two variants:

Admin staff have access to all courses in their department or school Academic staff have access to all courses for which they are defined as Course Assessment Convenor (roles held in Courses and Programmes: Course Maintenance on the Contacts tab)

The module allows selection of course and sub assessment mode (all occurrences of assessments for the previous academic year will be shown – select those that have a number of candidates greater than zero – these are the assessments that have sit or resit candidates). When selection has been made marks may be input. When all marks have been input a report can be printed showing the marks, this should be checked for accuracy of input by a member of staff other than the person who input the marks. When checking is completed a record of who has checked the marks is made. When confirmed the marks are no longer amendable via Exams: Enter Assessment Marks (Resits and Sits). When marks have been confirmed they are ready for the Exams System to use in production of the overall mark for the course. Conflation of sub assessment marks happens automatically when all required marks are in place.

#### 2.0 Select Course and Sub Assessment

' Click on Exams: Enter Assessment Marks (Resits and Sits) in the main menu

|                               | 👸 Sussex Administrative Systems                                 |
|-------------------------------|-----------------------------------------------------------------|
|                               | Tasks Edit Window Help                                          |
|                               | SCOM0002 Main Menul Colin Clark LivEl Started 09-SEP-2004 14:24 |
| ation and Technology Services |                                                                 |
| <u></u>                       |                                                                 |
|                               |                                                                 |
|                               |                                                                 |
|                               |                                                                 |
|                               |                                                                 |
|                               |                                                                 |
|                               |                                                                 |
|                               |                                                                 |
|                               |                                                                 |
|                               |                                                                 |
|                               |                                                                 |
|                               |                                                                 |
|                               |                                                                 |
|                               |                                                                 |
|                               |                                                                 |
|                               |                                                                 |
|                               |                                                                 |

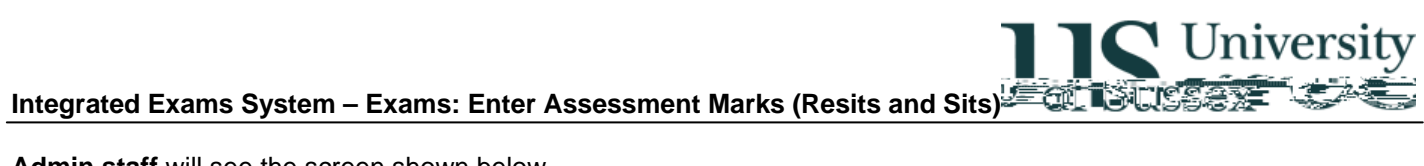

Admin staff will see the screen shown below.

Either:

- Enter a course code and then click the **Find** button or 1
- Click the Get Conv Click 1

1

If you selected a course by code you will see all the variants and sub assessments listed for the course

In the example below there are two variants 1 and 3. Note that Variant 1 has zero candidates against it and has two modes of assessment UEX and CWK – this is the normal assessment mode (i.e. that used during the course and for June examinations and for any sit candidates). Variant 3 has one assessment mode UEX, and has 4 candidates listed. This is the resit mode with resit candidates entered. Note that if there are Sit candidates these would be entered against the normal mode of assessment.

C Universi

In a nutshell if there is a row on this screen with greater than zero candidates and the mode of assessment is not CWK then we are expecting resit or sit marks to be entered.

Click on the blue part of sub assessment that you need to enter marks for. Go to section 3.0

Note – you can select coursework sub assessments but should not enter marks here in normal circumstances.

| 💶 🗖 🗶 👸 Sussex Administrative                                                                                                    | Systems                                               |            |  |
|----------------------------------------------------------------------------------------------------|-------------------------------------------------------|------------|--|
| Tasks Edit Window He                                                                                                    | elp                                                   |            |  |
| E E X 2 SETURI 41 Exams: Enter Assessment Mar                                                                                                    | ks (Resits) Colin Clark Database: LIVE Stated 09-8EP- | 2004 14:30 |  |
| Year. (03/04                                                                                                    |                                                       |            |  |
| Code — Course Details —                                                                                                    | Assessment Details —                                  | Candidates |  |
| F3135 Introduction to Modern Physics AUT03/04                                                                                                    | CWK Coursework (Variant 1) 30%                        | 0 🔺        |  |
| F3135 Introduction to Modern Physics AUT03/04                                                                                                    | UEX Unseen Examination (Variant 1) 70%                | 0          |  |
| F3135 Introduction to Modern Physics AU103/04                                                                                                    | UEX Unseen Examination (Variant 3)_100%_              | 4          |  |
|                                                                                                    |                                                       |            |  |
|                                                                                                    |                                                       |            |  |
|                                                                                                    |                                                       |            |  |
|                                                                                                    |                                                       |            |  |
|                                                                                                    |                                                       |            |  |
|                                                                                                    |                                                       |            |  |
|                                                                                                    |                                                       |            |  |
|                                                                                                    |                                                       |            |  |
|                                                                                                    |                                                       |            |  |
|                                                                                                    |                                                       |            |  |
|                                                                                                    |                                                       |            |  |
| Select a course assessment from the list above by plicking once on a course assessment from the list above by plicking once on the list above by plicking once on a course assessment from the list above by plicking once on the list above by plicking once once on the list above by plicking once once once on |                                                       |            |  |
|                                                                                                    |                                                       |            |  |
| Record: 1/3                                                                                                    | <                                                     |            |  |

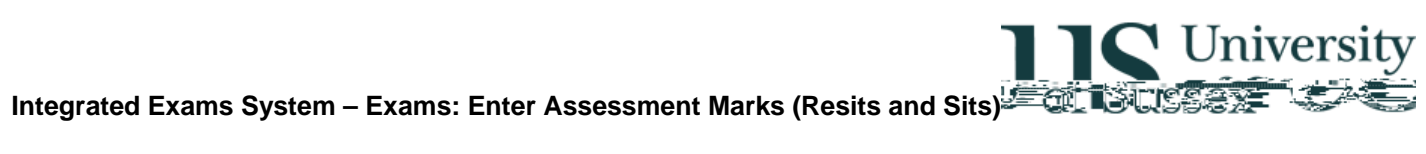

# 3.0 Enter Marks

- After clicking on the sub-assessment you will be presented with the marks entry screen
- The top of the screen shows the course, variant and sub assessment details
- The main block of the screen is a list of candidates in candidate number order with a field to record a mark and a field to record a circumstance. If the sub assessment is of a kind that is attended you will be able to record RAB (or ORAB, SAB, OSAB) the circumstance code for absent or, if the sub assessment is of a kind that is submitted you will be able to record RNS (or ORNS, SNS, OSNS), Non-submission RLA (or ORLA, SLA, OSLA) up to 24 hours late and RVL (or ORVL, SVL, OSVL) over 24 hours late. See appendix for elaboration of circumstances.
- When you enter a mark the values in the Mark and Uncapped Mark columns are set appropriately depending on whether the candidate is taking a sit or a resit.
  - If the mark is for a SIT candidate the mark column shows the mark. 0
  - If the mark is for a RESIT candidate the mark column shows the capped mark (equal to the pass mark 0 for the course) that will be used for classification and the uncapped mark column shows the actual mark achieved at resit (the mark that you just input) that will be used to determine progress and will eventually be shown on the student's transcript

**T** Univers

- You may search for a specific candidate in the list using the Select Candidate box, when you have finished click the All Candidates button to display the entire list again
- You can print a report of the marks entered using the **Print Report** button
- You can save the marks input incrementally and when you have completed entering the marks

Page 6 of 10

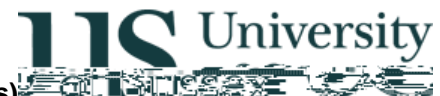

| Integrated Exams System – E                                            | Exams: Enter Assessment Marks (Resits and Sits)                                                                                                    |
|------------------------------------------------------------------------|----------------------------------------------------------------------------------------------------|
|                                                                        | Sussex Administrative Systems Tasks Edit Window Help SSTU0141 Exams: Enter Assessment Marks (Resits) Colin Clark Database: LIVE Started 09-SEP-20 Courses F111E Interactive Science Courses Administrative Science Courses |
| Select Ca<br>Date<br>No.SED.2004 Eind.Ca<br>225.UL-2004<br>237.UL-2004 | All Candidates  Marked: 22  Not marked: 22                                                                                                    |
|                                                                        |                                                                                                    |

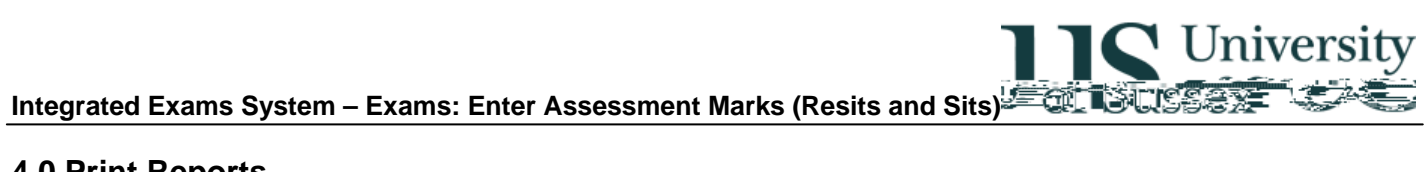

# **4.0 Print Reports**

1

A report

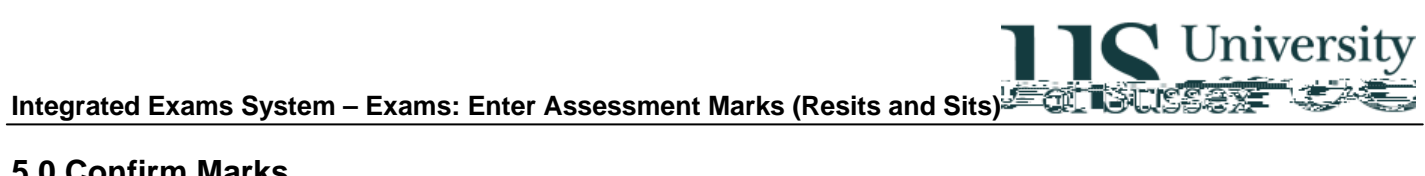

## 5.0 Confirm Marks

'

The reports printed in stage 4 shou

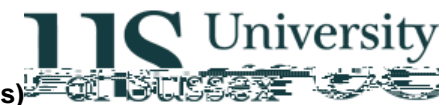

### Appendix – Circumstance codes for Sits and Resits

RE Resit

- RAB Absent from Resit
- RNS Non-submission of resit
- RLA Late submission (<= 24 hours) of resit
- RVL Very Late (>24 hours) submission of resit

ORE Optional Resit

- ORAB Absent from Optional Resit
- ORNS Non-submission of Optional Resit
- ORLA Late submission (<= 24 hours) of Optional Resit
- ORVL Very Late (>24 hours) submission of Optional Resit

SI Sit

- SAB Absent from Sit
- SNS Non-submission of Sit
- SLA Late submission (<= 24 hours) of Sit
- SVL Very late (>24 hours) submission of Sit

OSI Optional Sit

- OSAB Absent from Optional Sit
- OSNS Non-submission of Optional Sit
- OSLA Late submission (<= 24 hours) of Optional Sit
- OSVL Very late (>24 hours) submission of Optional Sit